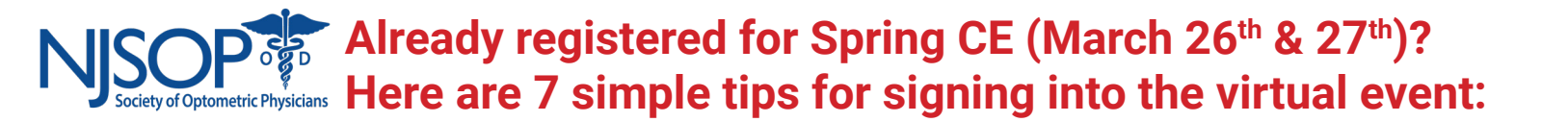

1. You will need to use Chrome browser on your computer for the best learning experience. Use a laptop or computer, not a phone or tablet.

2. Before the start time of the event, use the following link to gain access to the event: https://education.njsop.org

3. In the top right of your screen, use the sign in button:

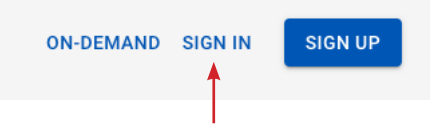

4. Use the email address & password used when you registered for this event. If you forgot your password, use the "forgot password" link on the sign in page:

| Forgot password?     | ◄         |         |  |
|----------------------|-----------|---------|--|
|                      |           | SIGN IN |  |
| Support: info@slides | spiel.com |         |  |

5. Once logged in, you will know you are on the right page because the top right will now show "sign out" (because you are signed in).

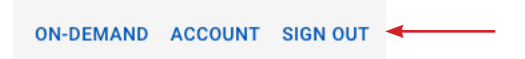

6. Once signed in, scroll down to the upcoming events section and click on the Spring CE logo:

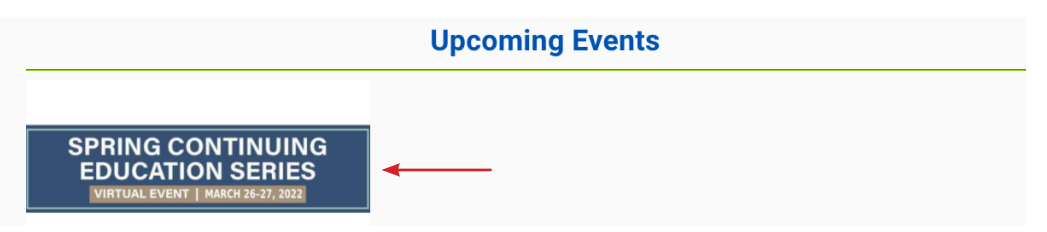

7. Use the LIVE link to access the live CE presentation. Use the EXHIBIT HALL link to access the Exhibit Hall.

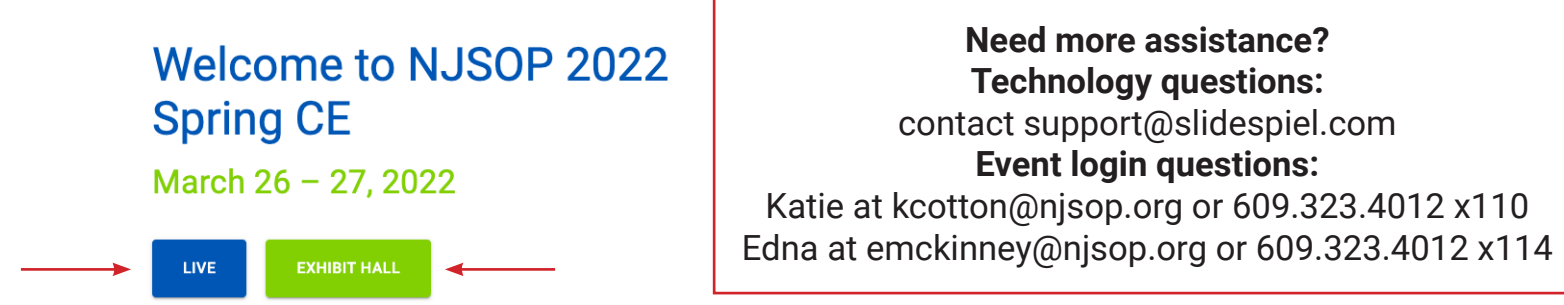